# Manual Ariba Network Proveedores Cuenta Standard

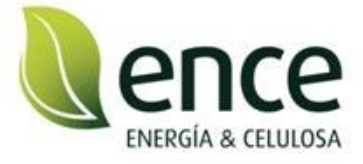

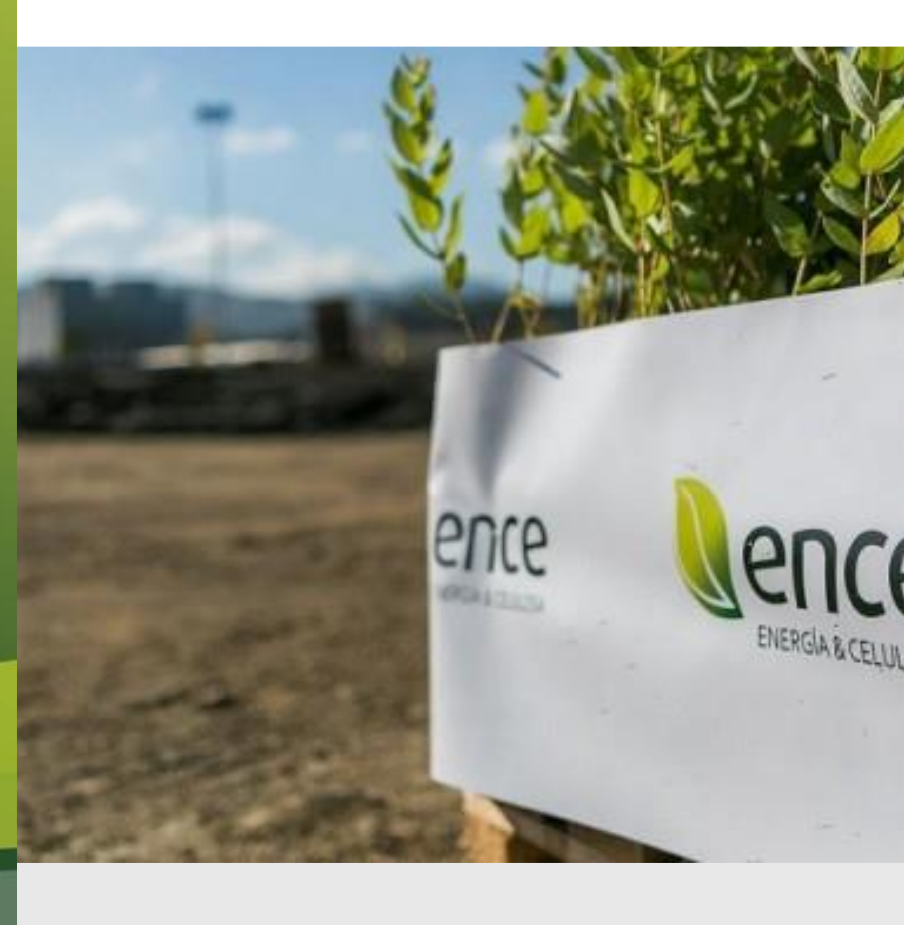

Mayo 2022

### INDICE

- SAP ARIBA Business Network
- Gestión de pedidos
- Avisos de expedición
- Gestión de facturas
- Gestión de abonos
- Actualización y mantenimiento de perfil de usuario
- Control de notificaciones
- Enrutamiento y estados de pedidos y Facturas

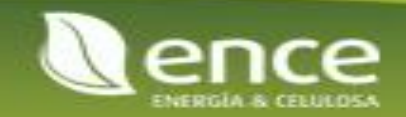

La herramienta online para gestionar pedidos y facturas de forma digital se llama SAP ARIBA Business network (antigua Ariba Network).

Como proveedor, realizarás las gestiones y procesos necesarios desde la recepción del pedido hasta el cobro del mismo.

Recibirás en tu correo electrónico una notificación con un enlace directo al pedido de compra enviado por ENCE. Desde el mismo, accederás a la plataforma con tu usuario y contraseña. Si aún no tienes usuario y contraseña deberás registrarte para crear un usuario y contraseña. A partir de aquí, ya podrás realizar los procesos de gestión como son: confirmar el pedido, generar avisos de expedición, crear facturas y visualizar los cobros.

También podrás acceder mediante la dirección web <u>http://supplier.ariba.com/</u> con tu usuario y contraseña.

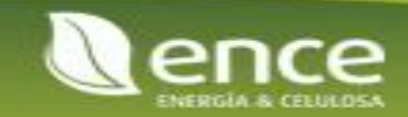

Como proveedor de Ariba Network, tiene dos opciones de cuentas de Ariba Network. **1. Cuenta estándar:** funcionalidad básica, completamente **gratuita** para usted. Con la cuenta estándar, puede:

- Colaborar con contratos
- Recibir pedidos y enviar facturas
- Hacer seguimiento del estado de las facturas y los pagos
- Usar un portal centralizado para todas las transacciones de Ariba Network

Descargue la hoja informativa pulsando aquí

**2. Cuenta empresarial:** Si tiene necesidades más avanzadas, como ofrecer a sus clientes contenido de catálogo o colaboración en la cadena de suministro; integrar su sistema de ERP o acceder a expertos y soporte prioritario, <u>aquí</u> encontrará más información y precios.

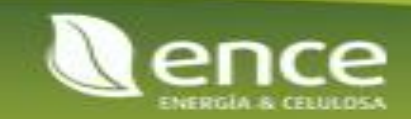

Tras acceder a la página de inicio de la plataforma, podrás configurar tu panel de trabajo pulsando en "Personalizar"

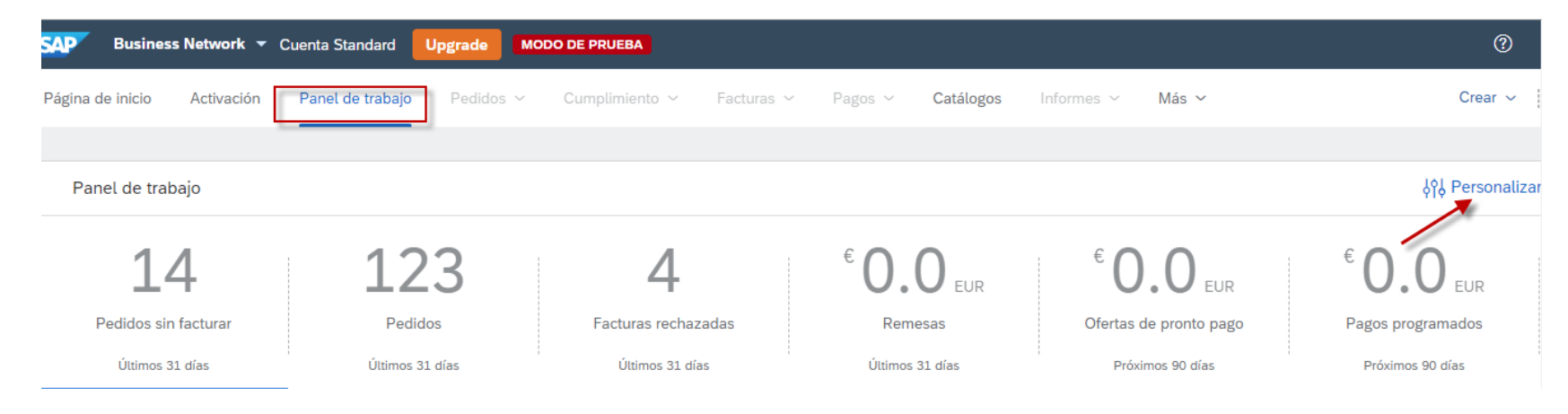

Podrás añadir las fichas que sean de tu interés o suprimir las fichas que no necesites

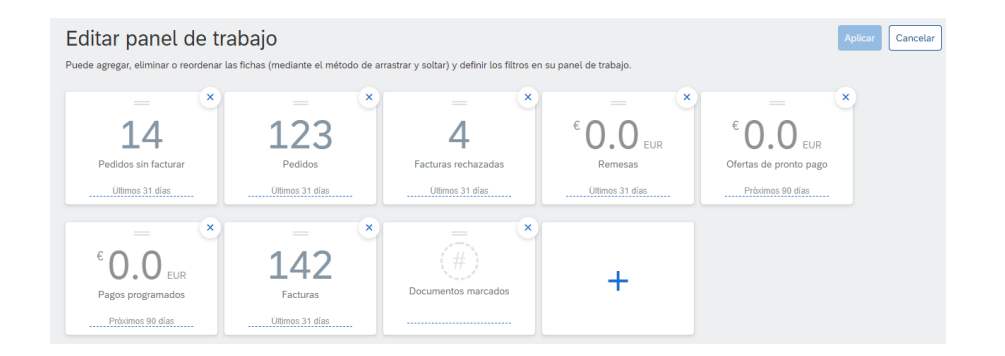

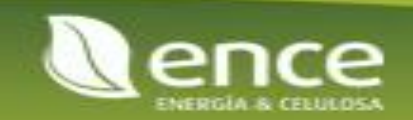

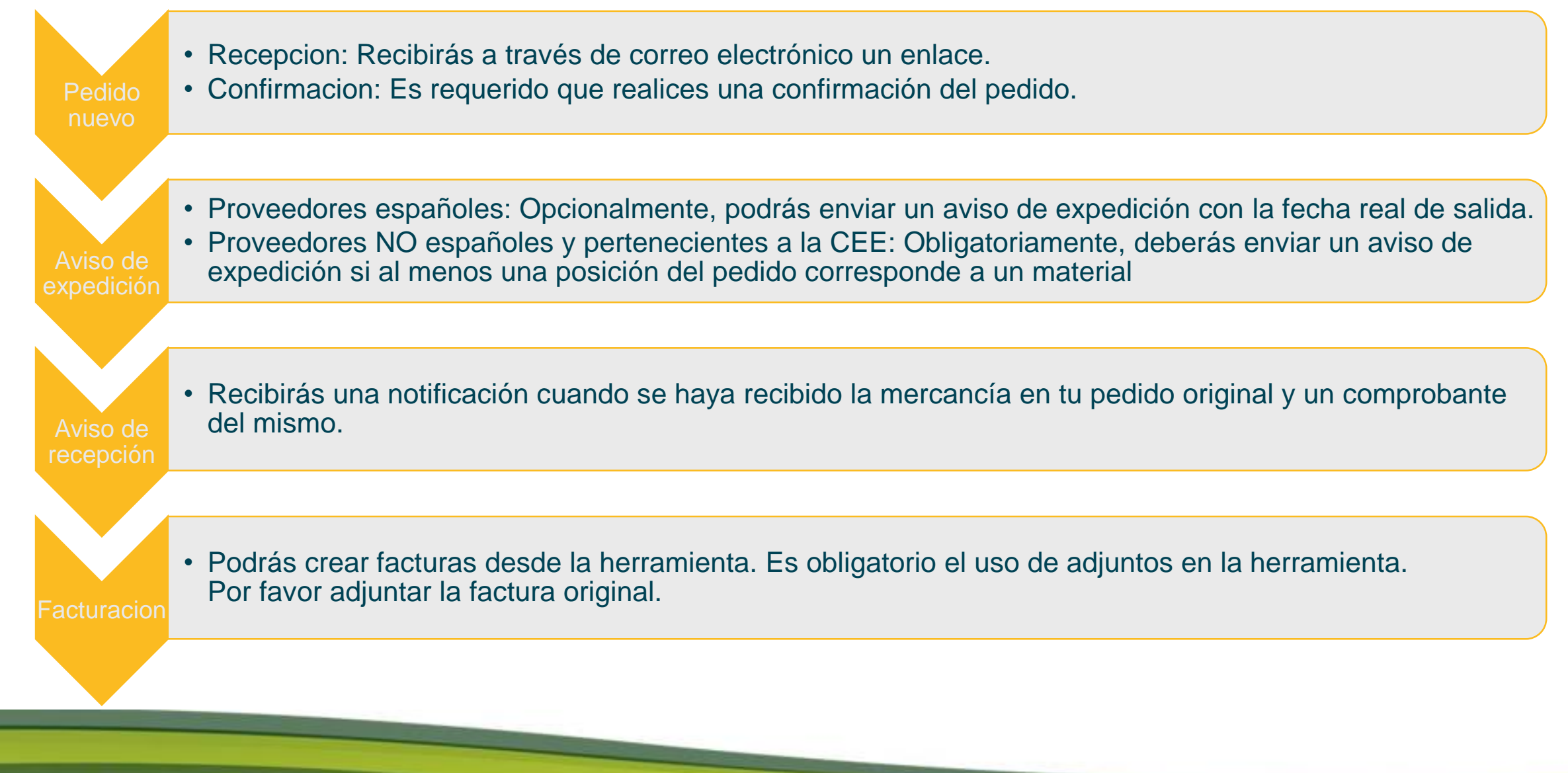

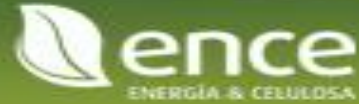

### Gestión de Pedidos

Podrás acceder al pedido haciendo click en el número de pedido

| 14<br>Pedidos sin facturar<br>Útimos 31 días                        | 123<br>Pedidos<br>Úttimos 31 días | 4<br>Facturas rechazadas<br>Úttimos 31 días | € 0.0 EUR<br>Remesas<br>Úttimos 31 días | € 0.0 EUR<br>Ofertas de pronto pago<br>Próximos 90 días | € 0.0 EUR<br>Pagos programados<br>Próximos 90 días | 2 |
|---------------------------------------------------------------------|-----------------------------------|---------------------------------------------|-----------------------------------------|---------------------------------------------------------|----------------------------------------------------|---|
| Pedidos sin facturar (14)<br><b>&gt; Editar filtro</b>   Guardar fi | itro   Últimos 31 días)           |                                             |                                         |                                                         | Ē                                                  |   |
| Número de pedido                                                    | Cliente                           | Importe                                     | Fecha 🦊                                 | Estado del pedido                                       | Importe facturado                                  | A |
| 4500198544                                                          | ENCE - TEST                       | €3.587,50 EUR                               | 8 abr. 2022                             | Expedido                                                |                                                    |   |
| 4500198523                                                          | ENCE - TEST                       | €18.107,20 EUR                              | 6 abr. 2022                             | Facturado parcialmente                                  | €15.519,70 EUR                                     |   |
| 4500198500                                                          | ENCE - TEST                       | €30,00 EUR                                  | 4 abr. 2022                             | Recibido                                                | €0,00 EUR                                          | ļ |

A partir de aquí podrás realizar todas las gestiones sobre el pedido: Confirmación, aviso de expedición y factura

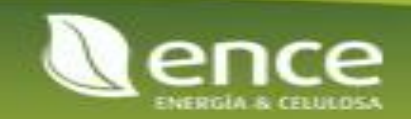

### Gestión de Pedidos

### Confirmacion de pedido de compras

| F                                    | Pedido de compra: 450019                                                                                                    | 3424                                                                                                    |   | Complet | ado |
|--------------------------------------|----------------------------------------------------------------------------------------------------|----------------------------------------------------------------------------------------------------|---|---------|-----|
|                                      | Crear confirmación de pedido 🔻                                                                                                    | Crear aviso de expedición Crear factura 🔻                                                                               | đ | 000     |     |
| 2                                    | Confirmar pedido completo                                                                                                    |                                                                                                    |   |         |     |
| $\sim$                               | Actualizar artículos en línea                                                                                                    | de pedidos                                                                                                    |   |         |     |
|                                      | Rechazar el pedido completo                                                                                                    |                                                                                                    |   |         |     |
| D<br>C<br>B<br>2<br>2<br>E<br>T<br>F | esde:<br>Iliente<br>NCE ENERGIA Y CELULOSA S.A.<br>eatriz de Bobadilla-14<br>8040 Madrid<br>8<br>spaña<br>eléfono: +34 () 913378500<br>ax: +34 () 913378601 | Para: Pedido de compra<br>(Nuevo)<br>4500198424<br>Importe: 363.475,00 EUR<br>Versión: 1<br>Hacer seguimiento de pedido | 0 |         |     |

Al ingresar al pedido y haber verificado que toda la información es correcta, pulse en CREAR CONFIRMACION DE PEDIDO y luego en CONFIRMAR PEDIDO COMPLETO.

IMPORTANTE: Cualquier duda, consulta o discrepancia debe dirigirse a su contacto de ENCE.

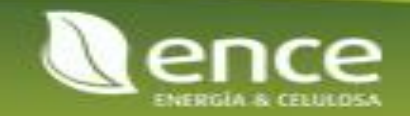

| Confirmación de PO                     |                                                                                                    |                                                        |                                                               |     | Salir Siguiente          |
|----------------------------------------|----------------------------------------------------------------------------------------------------|--------------------------------------------------------|---------------------------------------------------------------|-----|--------------------------|
| 1 Confirmar pedido completo            | <ul> <li>Cabecera de confirmación de pe</li> </ul>                                                                       | dido                                                   |                                                               |     | * Indica campo necesario |
| 2 Revisar<br>Confirmación de<br>pedido | Número de confirmación:<br>Número de pedido de compra asociado:<br>Cliente:<br>Referencia de proveedor:                  | 4500198424<br>ENCE - TEST                              |                                                               |     |                          |
|                                        | Información de expedición y de impuestos<br>Fecha estimada de expedición:<br>Fecha estimada de entrega:*<br>Comentarios: |                                                        | Coste estimado de expedición:<br>Coste estimado de impuestos: |     |                          |
|                                        | Adjuntos<br>Nombre                                                                                                    | Tamaño (bytes)                                         | Tipo de conteni<br>No hay artículos                           | ido |                          |
|                                        | Seleccionar archivo Ninguno archivo selec.<br>El tamaño total de todos los documentos adju                               | Agregar adjunto<br>ntos no puede sobrepasar los 100 MB |                                                               |     |                          |

Usted debe completar obligatoriamente un NUMERO DE CONFIRMACION (para que usted reconozca el documento) la Fecha estimada de expedición y entrega.

Adicionalmente puede ingresar COMENTARIOS y un ADJUNTO en caso de así necesitarlo.

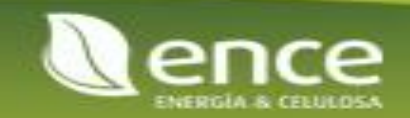

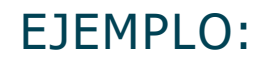

#### Cabecera de confirmación de pedido

| Número de confirmación:                          | PRUEBA1234                |
|--------------------------------------------------|---------------------------|
| Número de pedido de compra asociado:<br>Cliente: | 4500198424<br>ENCE - TEST |
| Referencia de proveedor:                         |                           |

#### Información de expedición y de impuestos

| Fecha estimada de expedición: | 28 mar 2022 | Coste estimado de expedici |
|-------------------------------|-------------|----------------------------|
| Fecha estimada de entrega: *  | 28 mar 2022 | Coste estimado de impuest  |
| Comentarios:                  | Manual ENCE |                            |
|                               |             | 11                         |

| Adjuntos                                                   |                |
|------------------------------------------------------------|----------------|
| Nombre                                                     | Tamaño (bytes) |
| PruebaAdjuntoConfirmacion.pdf                              | 39526          |
| L Suprimir                                                 |                |
| Seleccionar archivo Ninguno archivo selec. Agregar adjunto |                |

El tamaño total de todos los documentos adjuntos no puede sobrepasar los 100 MB

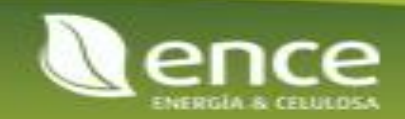

Al finalizar de completar la información pulse en SIGUIENTE, el sistema le ofrecerá chequear nuevamente la información que usted completo en el paso anterior.

| Actualización de la                                                              | confirmación                                               |                        |                |                               |                   |          |
|----------------------------------------------------------------------------------|------------------------------------------------------------|------------------------|----------------|-------------------------------|-------------------|----------|
| Número de confirmación:<br>Referencia de proveedor:<br>Comentarios:<br>Adjuntos: | PRUEBA1234<br>Manual ENCE<br>PruebaAdjuntoConfirmacion.pdf |                        |                |                               |                   |          |
| Líneas de factura                                                                | I.                                                         |                        |                |                               |                   |          |
| Número de línea 🛛 Nº                                                             | de pieza/Descripción                                       | Nº de pieza de cliente | Cant. (Unidad) | Fecha para la que se requiere | Precio por unidad | Subtotal |

Una vez comprobada la información, pulse en el botón ENVIAR y la confirmación viajara automáticamente a nuestros sistemas donde será procesada.

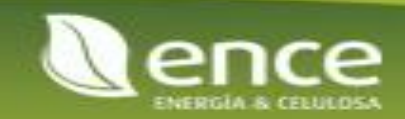

## Avisos de expedición

Para proveedores españoles: Opcionalmente, puede generar un Aviso de expedición (a saber, la notificación de que los materiales o servicios han partido de sus almacenes o departamentos).

Para proveedores no españoles y pertenecientes a la CEE, si el pedido tiene al menos una posición de material, es obligatorio realizar el aviso de expedición. Para ello deberá seguir las instrucciones que se indican en el "Manual Intrastat" que aparece en la sección de adjuntos del pedido (junto con el formulario)

Pedido de compra: 4500198424

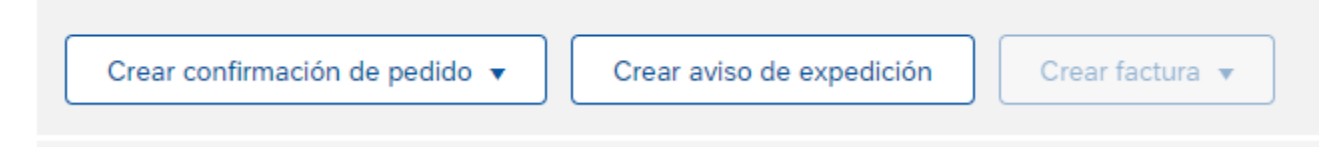

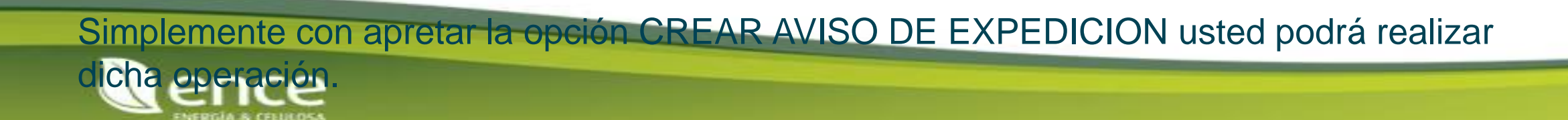

## Avisos de expedición

En caso de enviar un aviso de expedición, al menos deberá completar los campos que se indican en la imagen.

| Crear aviso de expedición                                          |                      |             |                           | Guardar | Salir Siguiente      |
|--------------------------------------------------------------------|----------------------|-------------|---------------------------|---------|----------------------|
| * Indica campo necesario                                           |                      |             |                           |         |                      |
| EXPEDIR DESDE                                                      |                      | ENTREGAR A  |                           |         |                      |
|                                                                    | Actualizar dirección |             |                           |         | Actualizar dirección |
|                                                                    |                      |             |                           |         |                      |
|                                                                    |                      |             |                           |         |                      |
| <ul> <li>Cabecera del aviso de expedición</li> </ul>               |                      |             |                           |         |                      |
| EXPEDICIÓN                                                         |                      | SEGUIMIENTO |                           |         |                      |
| ID de lista de embalaje:* AVISO1234                                |                      |             | Nombre del transportista: | $\sim$  |                      |
| Nº de factura:                                                     |                      |             | Nivel de servicio:        |         |                      |
| Fecha de entrega solicitada:<br>Tipo de aviso de expedición Real 🗸 |                      |             |                           |         |                      |
| Fecha de expedición:* 28 mar 2022                                  |                      |             |                           |         |                      |
| Fecha de entrega:* 28 mar 2022                                     |                      |             |                           |         |                      |
| Volumen bruto:                                                     | Unidad:              |             |                           |         |                      |
| Peso bruto:                                                        | Unidad:              |             |                           |         |                      |

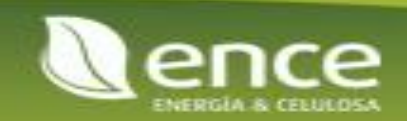

## Avisos de expedición

Caso similar a la confirmación, debe apretar el botón SIGUIENTE y comprobar que la información es correcta:

| expecire y evvle este documento.  EXPECIR DESDE  Expecire del avviso de expedición  EXPECIRÓN  Av de ratura: AVSO1234  Av de ratura: AVSO1234  Av de ratura: AVSO1234  Av de ratura: AVSO1234  Av de ratura: AVSO1234  Av de ratura: AVSO1234  Av de ratura: AVSO1234  Av de ratura: AVSO1234  Av de ratura: AVSO1234  Avsonaction de seguimiento.  Expectivity av ava ava ava ava ava ava ava ava ava                                                                                                    | Crear aviso de expedición        |                      |                                                    | Anterior | Guardar | Enviar | Salir |
|----------------------------------------------------------------------------------------------------|----------------------------------|----------------------|----------------------------------------------------|----------|---------|--------|-------|
| EXPEDIR DESDE ENTREGAR A ENTREGAR A ENTREGAR | Confirme y envíe este documento. |                      |                                                    |          |         |        |       |
| expecición  expecición  expecición  ID de lista de embalaje  AVISO1234  Nº de factura;  Nº de factura;  Pecha de entrega solicitada;  Fecha de entrega solicitada;  Pecha real de expedición  Real  Fecha real de entrega;  Ba ma 2022 12:00:00  Fecha real de entrega;  Ba ma 2022 12:00:00  Fecha real de entrega;  Ba ma 2022 12:00:00  Fecha real de entrega;  Ba ma 2022 12:00:00  Fecha real de entrega;  Ba ma 2022 12:00:00  Fecha real de entrega;  Ba ma 2022 12:00:00  Fecha real de entrega;  Ba ma 2022 12:00:00  Fecha real de entrega;  Ba ma 2022 12:00:00  Fecha real de entrega;  Ba ma 2022 12:00:00  Fecha real de entrega;  Ba ma 2022 12:00:00  Fecha real de entrega;  Ba ma 2022 12:00:00  Fecha real de entrega;  Ba ma 2022 12:00:00  Fecha real de entrega;  Ba ma 2022 12:00:00  Fecha real de entrega;  Fecha real de entrega;  Fecha read de entrega;  Fecha read de entrega;  Fecha read de ent | EXPEDIR DESDE                    |                      | ENTREGAR A                                         |          |         |        |       |
| Seperadel aviso de expedición           Experición         Seguiniento           ID de ista de embale;         AVSO 234         No se ha proporcionado información de seguiniento.           Nº de factura         -           Fecha de entrega solicitada         -           Fecha de expedición         Ea           Fecha real de expedicion         Real           Fecha real de expedicion         Ea ma 2022 12:00:00           Volumen tura:         -           Peso hura:         -                                                                                                    |                                  |                      |                                                    |          |         |        |       |
| EXPEDICIÓN         SEGUIMIENTO           ID delista de malea         AlSO1234         No se ha proporcionado información de seguimiento.           Nº de facua         -         -         -           ID de lasta de entrega solicita         -         -         -           ID de proporcionado información de seguimiento.         -         -         -           ID de proporcionado información de seguimiento.         -         -         -           ID de proporcionado información de seguimiento.         -         -         -           ID de proporcionado información de seguimiento.         -         -         -           ID de proporcionado información de seguimiento.         -         -         -         -           ID de proporcionado información de seguimiento.         -         -         -         -         -         -         -         -         -         -         -         -         -         -         -         -         -         -         -         -         -         -         -         -         -         -         -         -         -         -         -         -         -         -         -         -         -         -         -         -         - <td< td=""><td>Cabecera del aviso de expedición</td><td></td><td></td><td></td><td></td><td></td><td></td></td<>                                                                                                    | Cabecera del aviso de expedición |                      |                                                    |          |         |        |       |
| ID de lista de embalajaAVISO1234No se ha proporcionado información de seguimiento.Nº de factura-Fecha de entrega solicitata-Tipo de aviso de expedición:RealReal-Fecha real de expedición:28 mar 2022 12:00:00Fecha real de entrega28 mar 2022 12:00:00Volumen bruto:-Peso bruto:-                                                                                                    | EXPEDICIÓN                       |                      | SEGUIMIENTO                                        |          |         |        |       |
| N° de factura:Fecha de entrega solicitada:Tipo de aviso de expedición:RealFecha real de expedición:28 mar 2022Fecha real de entrega:28 mar 2022 12:00:00Volumen bruto:Peso bruto:                                                                                                    | ID de lista de embalaje:         | AVISO1234            | No se ha proporcionado información de seguimiento. |          |         |        |       |
| Fecha de entrega solicitada:          Tipo de aviso de expedición:       Real         Fecha real de expedición:       28 mar 2022         Fecha real de entrega:       28 mar 2022 12:00:00         Volumen bruto:          Peso bruto:                                                                                                    | Nº de factura:                   |                      |                                                    |          |         |        |       |
| Tipo de aviso de expedición: Real<br>Fecha real de expedición: 28 mar 2022<br>Fecha real de entrega: 28 mar 2022 12:00:00<br>Volumen bruto:<br>Peso bruto:                                                                                                    | Fecha de entrega solicitada:     |                      |                                                    |          |         |        |       |
| Fecha real de expedición:       28 mar 2022         Fecha real de entrega:       28 mar 2022 12:00:00         Volumen bruto:          Peso bruto:                                                                                                    | Tipo de aviso de expedición:     | Real                 |                                                    |          |         |        |       |
| Fecha real de entrega: 28 mar 2022 12:00:00<br>Volumen bruto:<br>Peso bruto:                                                                                                    | Fecha real de expedición:        | 28 mar 2022          |                                                    |          |         |        |       |
| Volumen bruto:<br>Peso bruto:                                                                                                    | Fecha real de entrega:           | 28 mar 2022 12:00:00 |                                                    |          |         |        |       |
| Peso bruto:                                                                                                    | Volumen bruto:                   |                      |                                                    |          |         |        |       |
|                                                                                                    | Peso bruto:                      | -                    |                                                    |          |         |        |       |

### Luego apretar el botón enviar para que se remita de forma automática al sistema ENCE.

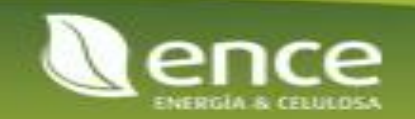

### Recepcion de materiales y servicios

Usted recibirá una notificación a través de correo electrónico, indicando que ENCE ha recibido los materiales o servicios. En el documento de pedido usted podrá ver el documento generado de la siguiente forma:

| Acuse de recibo: 5011379051                                                   |                                        |                         |                               |                                   |                                       |          | Comple                  | etado                            | Anterior                |
|-------------------------------------------------------------------------------|----------------------------------------|-------------------------|-------------------------------|-----------------------------------|---------------------------------------|----------|-------------------------|----------------------------------|-------------------------|
| Imprimir   Exportar cXML                                                      |                                        |                         |                               |                                   |                                       |          |                         |                                  |                         |
| Detalles Histórico                                                            |                                        |                         |                               |                                   |                                       |          |                         |                                  |                         |
| Desde:                                                                        | Para:                                  |                         | R                             | Recibo:                           |                                       |          |                         |                                  |                         |
| ENCE - TEST<br>Beatriz de Bobadilla-14<br>28040 Madrid<br>28<br>España        | Datos de cliente                       |                         |                               | Nº de acuse de re<br>Fecha del re | cibo: 5011379051<br>cibo: 22 mar 2022 |          |                         |                                  |                         |
|                                                                               |                                        |                         |                               |                                   |                                       |          | Estado del<br>Documento | enrutamiento:<br>s relacionados: | Enviado<br>: 4500198424 |
| Artículo Número de línea de pedido Nº de pieza/Descripción Nº de pieza de cli | ente Nº de lote Nº de lote del cliente | ID de lista de embalaje | Fecha de la lista de embalaje | Cant. (Unidad)                    | Dirección de entrega                  | Тіро     | Tarifa por unidad       | Importe                          | Estatus                 |
| Pedido de compra: 4500198424 (Cerrado a la recepción)                         |                                        |                         |                               |                                   |                                       |          |                         |                                  |                         |
| 1 10<br>Comentarios                                                           |                                        |                         |                               | 50,000 UN                         | Sin especificar                       | Recibido | 7.269,50 EUR            | 363.475,00<br>EUR                |                         |

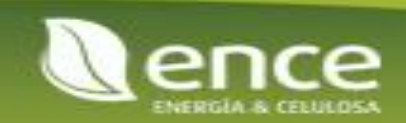

### Gestión de facturas

Una vez ENCE haya recibido los materiales y servicios usted estará habilitado para poder realizar facturas. Tenga presente los siguientes puntos en la creación de su factura digital:

- 1. Completar los campos obligatorios.
- 2. Enviar adjunto su factura original generada por sistema o scan de papel.
- 3. Deberá completar con la información de IVA correspondiente.
- 4. IMPORTANTE: Usted solo podrá facturar cuando ENCE haya verificado la recepción del material o servicio. En ese caso, el estado de su pedido será "Recibido". Para consultar la recepción realizada por ENCE deberá acceder al detalle del pedido y en la parte derecha de su pantalla podrá ver los documentos relacionados con dicho pedido (confirmaciones, avisos de expedición, acuses de recibos y facturas).
- 5. En caso de no tener el acuse de recibo, el botón "Crear factura" no estará activado para su uso. Si usted ya entregado los materiales o servicios a ENCE y no dispone del acuse de recibo, póngase en contacto por correo electrónico con el usuario solicitante de ENCE

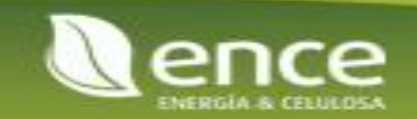

### Gestión de facturas

### Podrá acceder a la página de creación de factura de la siguiente forma:

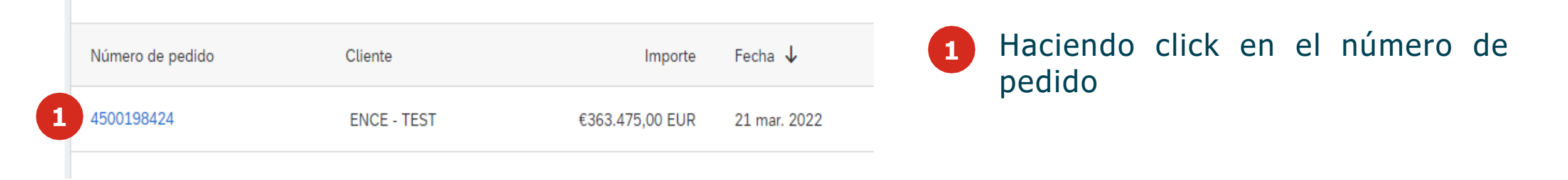

Pedido de compra: 4500198424

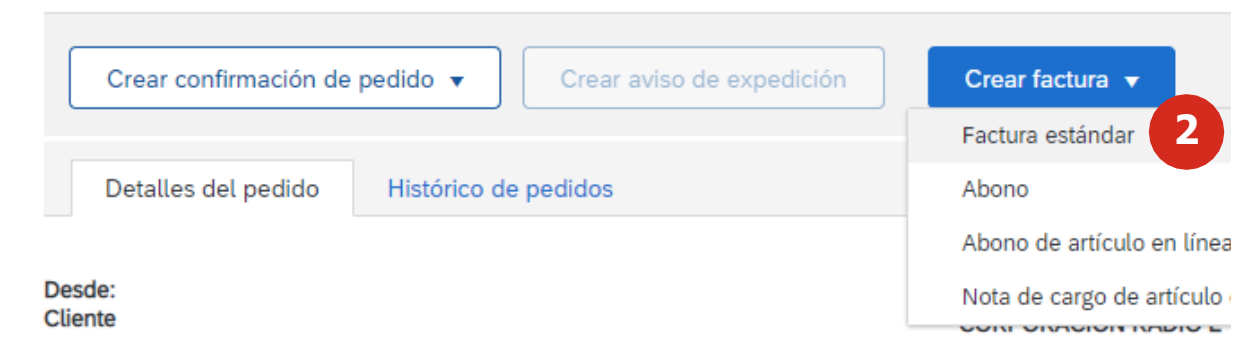

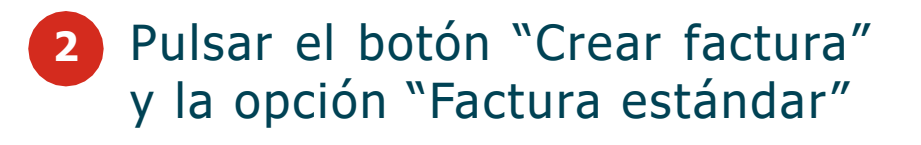

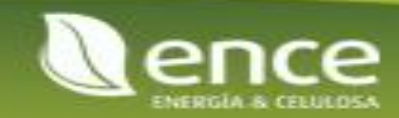

| Cabecera de la fa         | ctura                                    |                                          |                                         | * Indica campo necesario | Agregar a cabecera 🔻   |
|---------------------------|------------------------------------------|------------------------------------------|-----------------------------------------|--------------------------|------------------------|
| Resumen                   |                                          |                                          |                                         |                          |                        |
| Pedido de compra:         | 4500198424                               | Subtotal:                                | 363.475,00 EUR                          |                          | Ver/Editar direcciones |
| Factura Nº:*              | FACTURA1234                              | Impuesto total:                          | 363.475,00 EUR                          |                          |                        |
| Fecha de la factura:*     | 22 mar 2022                              | Importe neto total:<br>Importe adeudado: | 363.475,00 EUR<br><b>363.475,00 EUR</b> |                          |                        |
| Descripción del servicio: |                                          |                                          |                                         |                          |                        |
| ID fiscal del proveedor:  |                                          |                                          |                                         |                          |                        |
| Dirección de remesa:      | Aqui sus datos de<br>direccion de remesa |                                          |                                         |                          |                        |
| Facturar a:               | ENCE ENERGIA Y CELULOSA S.A.             | •                                        |                                         |                          |                        |
|                           | Madrid<br>28                             |                                          |                                         |                          |                        |

**Factura Nº:** Por favor completar con el numero de factura generado por su sistema o el numero que tiene en papel. **Fecha de la factura:** Completar con la fecha de la factura que se genero en sus sistema externo o cuando la hizo en papel.

Si usted no tiene ninguna de las anteriores, puede colocar la fecha actual en el campo Fecha.

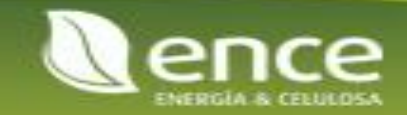

### \*Adjuntos

El tamaño total de todos los documentos adjuntos no puede sobrepasar los 100 MB

Eliminar

| Seleccionar archivo | Ninguno a…ivo selec. | Agregar adjunto |
|---------------------|----------------------|-----------------|
|                     |                      |                 |
|                     |                      |                 |

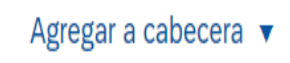

Agregar a cabecera: Allí debe seleccionar ADJUNTO para ver la siguiente opción.
Seleccionar Archivo: Elija el documento desde la ubicación en su ordenador.
Agregar adjunto: Una vez seleccionado y visible desde la interfaz, debe agregarlo.

**IMPORTANTE:** Es de carácter obligatorio enviar un adjunto.

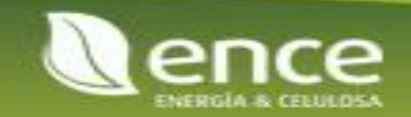

#### 1 artículo(s) en línea, 1 Incluido(s), 0 Facturado(s) previamente al completo

#### Líneas de factura

| Inserta      | r opciones de artículo                     | en línea    |                    |                        |                  |         |                                     |          |           |                   |                         |
|--------------|--------------------------------------------|-------------|--------------------|------------------------|------------------|---------|-------------------------------------|----------|-----------|-------------------|-------------------------|
|              | Categoría de                               | e impuesto: | 21% IVA / Impues   | to 21%                 | Impuestos        |         | ición Porte espec                   | cial     | Descuento | Agr               | egar a líneas incluidas |
|              | Nº Incluir                                 | Тіро        | Nº de pieza        | Descripción            | 21% IVA / Impues | sto 21% | de pieza de cliente                 | Cantidad | Unidad    | Precio por unidad | Subtotal                |
| $\checkmark$ | 10 💿                                       | MATERIAL    | CUALQUIERC         | OSA TVG jun-21 F       | 10% IVA / Impues | sto 10% | 000000010200079                     | 50       | UN        | 7.269,50 EUR      | 363.475,00 EUR          |
|              | Detalles de<br>determinación de<br>precios | l           | Unidad de precio:* | UN                     | 0% IVA / Excento |         | Cantidad de unidades de*<br>precio: | 1        |           |                   |                         |
|              |                                            | Conv        | ersión de unidad:* | 1                      |                  | ]       | Descripción:                        |          |           |                   |                         |
|              | Impuesto                                   |             |                    |                        |                  |         |                                     |          |           |                   |                         |
| Ļ            | Acciones de línea                          | •           | Suprimir Re        | stablecer impuestos de | esde pedido      | Agregar | •                                   |          |           |                   |                         |

### SOLO PROVEEDORES ESPAÑA:

Seleccionar CATEGORIA DE IMPUESTO y de la lista un valor ofrecido. Seleccionar la línea del pedido donde se añade el impuesto. Por ultimo apretar en AGREGAR A LINEAS INCLUIDAS.

Al apretar en SIGUIENTE el sistema le ofrecerá validar la información que completo en el documento anterior. Si usted entiende que la información es correcta, pulse en ENVIAR. En caso contrario puede regresar y editar la información.

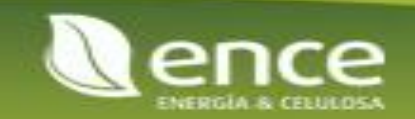

### Gestión de abonos

Al realizar el abono de la factura, con la funcionalidad de Crear un abono de artículo en línea podrás corregir la factura.

1

|          | Número de factura | Fecha de facturación 🕇 | Estado de la | Fecha de cambio de<br>estatus | Importe           | Referencia Documento                    | Acciones |
|----------|-------------------|------------------------|--------------|-------------------------------|-------------------|-----------------------------------------|----------|
| estándar | F20220405v1       | 5 abr. 2022            | Enviado      | 3 may. 2022                   | €36,30 EUR        | 4500198505 Pedido                       | 000      |
| estándar | F20220405v2       | 5 abr. 2022            | Enviado      | 3 may. 2022                   | €363,00 EUR       | Enviarme una copia para                 |          |
| estándar | F20220405sconf    | 5 abr. 2022            | Enviado      | 3 may. 2022                   | €21.909,73 EUR    | Crear abono de artículo                 | 000      |
| estándar | F20220406v1       | 6 abr. 2022            | Rechazado    | 3 may. 2022                   | €19.917,92 EUR    | en linea<br>4<br>Crear nota de cargo de | 000      |
| estándar | F20220406v2       | 6 abr. 2022            | Rechazado    | 3 may. 2022                   | €18.778,85 EUR    | artículo en línea                       | 000      |
| estándar | F20220408v1       | 8 abr. 2022            | Enviado      | 8 abr. 2022                   | €21.909,73 EUR    | Lditar<br>2<br>Copiar                   | 000      |
| estándar | F20220408v2       | 8 abr. 2022            | Rechazado    | 3 may. 2022                   | €1.319.414.25 EUR | 4500198541 Pedido                       | 000      |

En el listado de facturas podrás visualizar su estado y podrás generar un abono sobre la factura.

2 En el apartado de Líneas de factura deberás realizar el ajuste de la cantidad que proceda, sobre la línea de artículo o servicio que proceda.

| Líne    | eas de fa           | actura                                |                        |                    | 2                         | 10 artíce              | ulo(s) en línea | , 10 Incluido(s), | 0 Facturado(s) prev | iamente al completo |
|---------|---------------------|---------------------------------------|------------------------|--------------------|---------------------------|------------------------|-----------------|-------------------|---------------------|---------------------|
| Inserta | r opciones          | <b>de artículo e</b><br>egoría de imp | n línea<br>uuesto: 21% | IVA / Impuesto 21% | ✓ Documen                 | tos de expedición      | rte especial    | Descuento         | Agregar             | a líneas incluidas  |
|         | Nº                  | Incluir                               | Тіро                   | Nº de pieza        | Descripción               | Nº de pieza de cliente | Cantidad        | Unidad            | Precio por unidad   | Subtotal            |
|         | 10                  | ۲                                     | MATERIAL               |                    | MANTENIMIENTO DE OFICINAS | 00000000010200122      | -1              | UN                | 30,00 EUR           | -30,00 EUR          |
|         | Detalles<br>determi | de<br>nación de                       | Unic                   | lad de precio:* UN |                           | Cantidad de unida      | des de * 1      |                   |                     |                     |

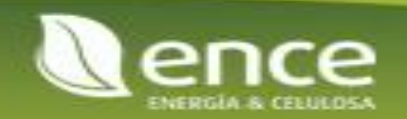

Desde el portal de la plataforma de Ariba Network podrás gestionar y editar tu cuenta de usuario en la plataforma.

La plataforma te permite actualizar tu tipo de cuenta en Ariba Network de una cuenta **Standard** a una **Enterprise** haciendo click en **Actualizar**. **IMPORTANTE: Este proceso requiere una transacción con ARIBA**.

Puedes configurar tu cuenta y realizar modificaciones sobre esta desde tu perfil en la plataforma. Para ello, deberás acceder en la franja superior derecha.

Desde aquí puedes gestionar tanto tu perfil de usuario como el de la empresa, y modificar las configuraciones pertinentes.

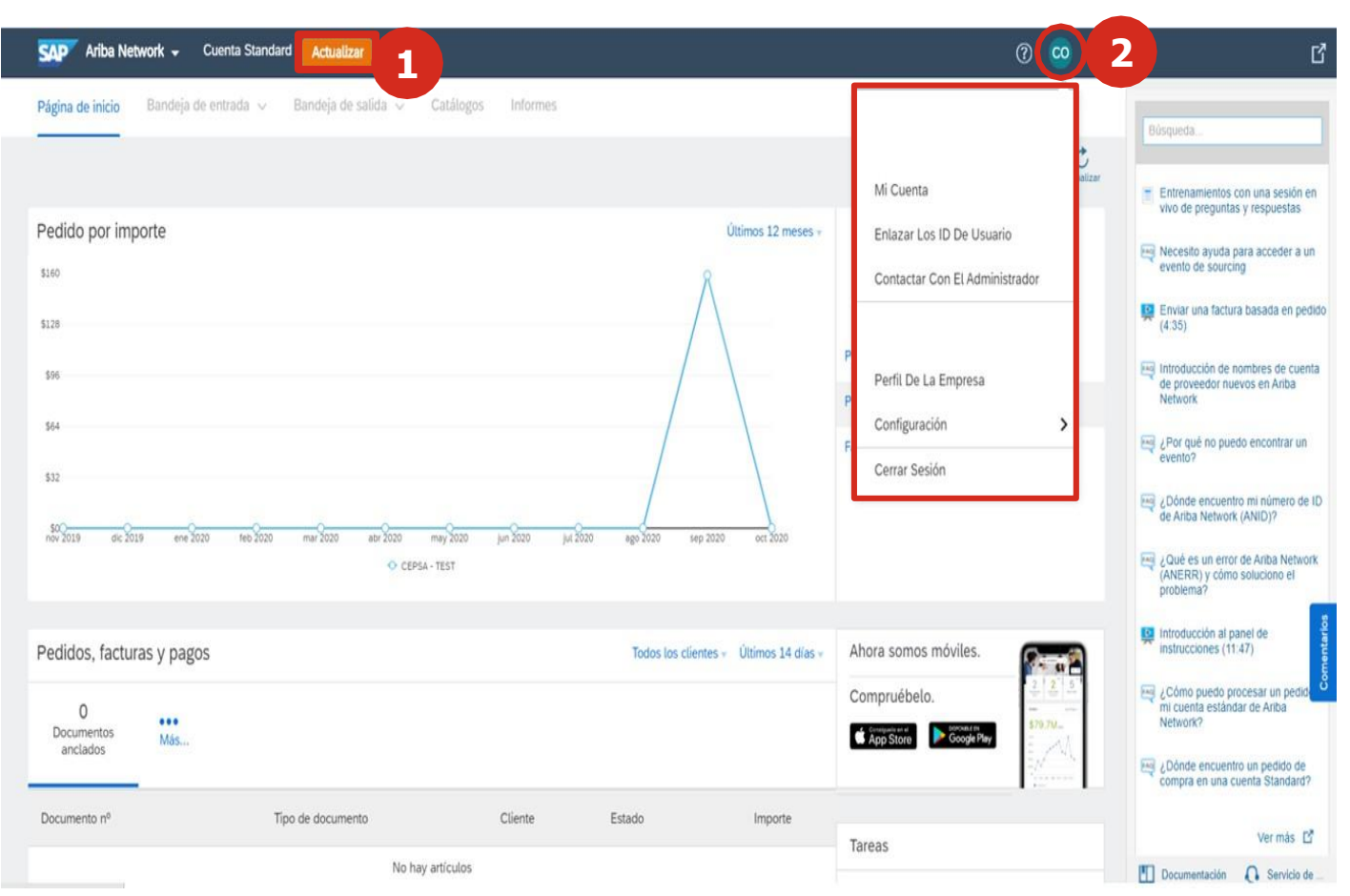

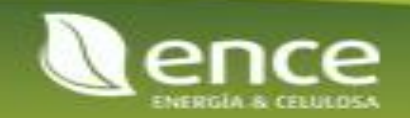

2

Desde el portal podrás gestionar tu cuenta de usuario.

- 3 Seleccionando Mi Cuenta puedes gestionar los datos de tu cuenta de usuario. En esta sección se puede gestionar la siguiente información:
  - Información de la cuenta: recoge los datos del usuario: nombre de usuario, email, nombre y apellidos, función empresarial.
  - Preferencias: idioma, zona horaria y divisa.
  - Información de contacto: dirección y teléfono.
  - Preferencias de información de contacto.

| SAP Ariba Network - Cuenta Standard Actualizar                                                                                                    | 0 0                            | >>                                                                |
|----------------------------------------------------------------------------------------------------|--------------------------------|-------------------------------------------------------------------|
| Página de inicio Bandeja de entrada v Bandeja de salida v Catálogos Informes                                                                                                    |                                | Búsqueda                                                          |
| Información de cuenta                                                                                                    |                                | No.                                                               |
| Nombre de usuario:*                                                                                                    | Mi Cuenta                      | Entrenamientos con una sesión e<br>vivo de preguntas y respuestas |
| Dirección de correo electrónico:*                                                                                                    | Enlazar Los ID De Usuario      |                                                                   |
| Nombre: *                                                                                                    | Contactar Con El Administrador | Necesito ayuda para acceder a u<br>evento de sourcing             |
| Segundo nombre:                                                                                                    |                                | Enviar una factura basada en per                                  |
| Apellidos:*                                                                                                    |                                | (4.35)                                                            |
| Función empresarial: Administrador 🗸                                                                                                    | Pr<br>Defil De La Emerana      | introducción de nombres de cuer                                   |
| Preferencias                                                                                                    | Perit De La Empresa            | de proveedor nuevos en Ariba<br>Network                           |
| Idioma preferido: Inglés 🗸 🛈                                                                                                    | Configuración >                |                                                                   |
| Zona horaria preferida:* América/Los_Angeles 🗸 🛈                                                                                                    | Fe Comer Carilla               | evento?                                                           |
| Divisa predeterminada: * Dótar de EE. UU. Seleccionar divisa                                                                                                    | Cerrar Sesion                  |                                                                   |
| Permitirme guardar preferencias de filtro en la bandeja de entrada o de salida                                                                                                    |                                | May Abonde encuentro mi numero de                                 |
| Fail Ave Nove Constant                                                                                                    |                                |                                                                   |
| Telditors * ESPT 34 V                                                                                                    |                                |                                                                   |
| Dirección 2:                                                                                                    |                                |                                                                   |
| Diversity #                                                                                                    |                                |                                                                   |
| Estado/Provincia.*                                                                                                    |                                |                                                                   |
| Código postal *                                                                                                    |                                |                                                                   |
| (management of the second second sec                        |                                |                                                                   |
| errencials de introfinidación para solatar tota la información de conscis panonal a situa organizaciones, exopera a queñasi con las que senga una intación conversió e cualquier sola que hega inclusio e respondón de un mode explicito con un interne de hucer regiono.                                                                                                    |                                |                                                                   |
| Ocultar mi información de contacto personal.                                                                                                    |                                |                                                                   |
| d econoco y da su consentiniento de forma espesa Antiba para que tos datos que totabacar en esta sistema es transferar hans de la Unidor Europea Ja el mena cataligar en esta sistema esta para que unad e encuente a el demon<br>an informácion en las que estan aladido da mesicica de Antib para que totad e encuente a metamente contra a vina gliada de actual para de actual para esta aladido esta para de actual para<br>esta de actual de actual de actual de actual para que esta de actual para de actual para de actual para de actual para de actual para<br>esta de actual de actual de actual de actual de actual para de actual para de actual para de actual para de actual para<br>esta actual de actual de actual de actual para de actual para de actual para de actual para de actual para de actual para de actual para<br>esta actual de actual de actual de actual de actual de actual para de actual para de actu |                                |                                                                   |
|                                                                                                    |                                |                                                                   |
| Guerdar Cerrar                                                                                                    | _                              |                                                                   |

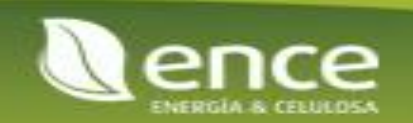

Desde el portal podrás gestionar el perfil de tu empresa.

- Seleccionando **Perfil de la Empresa**, puedes gestionar la información sobre tu **organización**. La información que se puede gestionar del perfil es la siguiente:
- Básico: Visión general, dirección de la empresa y categorías de productos y servicios.
- **Negocios**: Información financiera, empresarial y fiscal.
- Marketing: Redes sociales y enlaces externos.
- Contactos: Información de contactos de la empresa. También añadir contactos y asignaciones.
- **Certificados:** Certificación ISO, etc.
- Documentos adicionales.

| Ariba Network - Cuenta Standard Actual                                                                                           | zar                                             | 0 🥺                                                                      | >> ď                                                                                                    |
|----------------------------------------------------------------------------------------------------|-------------------------------------------------|--------------------------------------------------------------------------|----------------------------------------------------------------------------------------------------|
| Página de inicio Bandeja de entrada ∨ Bandeja d                                                                                  | e salida 🤟 Catálogos Informes                   |                                                                          | Búsqueda                                                                                                    |
| erfil de la empresa<br>Básico (4) Negocios (2) Marketing (3) Co<br>Indica un campo obligatorio<br>Visión general                 | ntactos Certificados (1) Documentos adicionales | Mi Cuenta<br>Enlazar Los ID De Usuario<br>Contactar Con El Administrador | Entrenamientos con una sesión en<br>vivo de preguntas y respuestas     Necesito ayuda para acceder a un<br>evento de sourcing     Enviar una factura basada en pedido |
| Nombre de la empresa:*<br>Otros nombres, si existen:<br>NetworkID:                                                               |                                                 | Perfil De La Empresa<br>Configuración ><br>Cerrar Sesión                 | (4:35)<br>Introducción de nombres de cuenta<br>Iste proveedor nuevos en Anba<br>Network<br>Vetwork<br>Q Por qué no puedo encontrar un<br>evento?                      |
| Sitio web<br>Perfil público:<br>Declaración de privacidad:                                                                       | Caracteres que quedan: 100                      |                                                                          | Dónde encuentro mi número de ID                                                                                                    |
| Dirección<br>Dirección 1:*<br>Dirección 2:<br>Dirección 3:<br>Ciudad:*<br>Estado/Provincia:*<br>Código postal:*<br>País/Región:* | Estados Unidos [USA]                            |                                                                          |                                                                                                    |

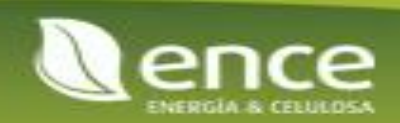

Desde la gestión del perfil de usuario puedes configurar los distintos usuarios de tu compañía que pueden tener acceso a la plataforma y pueden indicar qué rol tienen.

| - |  |
|---|--|
|   |  |
|   |  |
|   |  |
|   |  |
|   |  |
|   |  |
|   |  |

Desde la funcionalidad de **Configuración** puedes gestionar los usuarios con permisos de acceso a la plataforma, las notificaciones y otros aspectos referentes a pagos, pedidos y facturas.

6

Para gestionar los accesos de los distintos usuarios de la compañía a la plataforma debes seleccionar la opción de **Usuarios**.

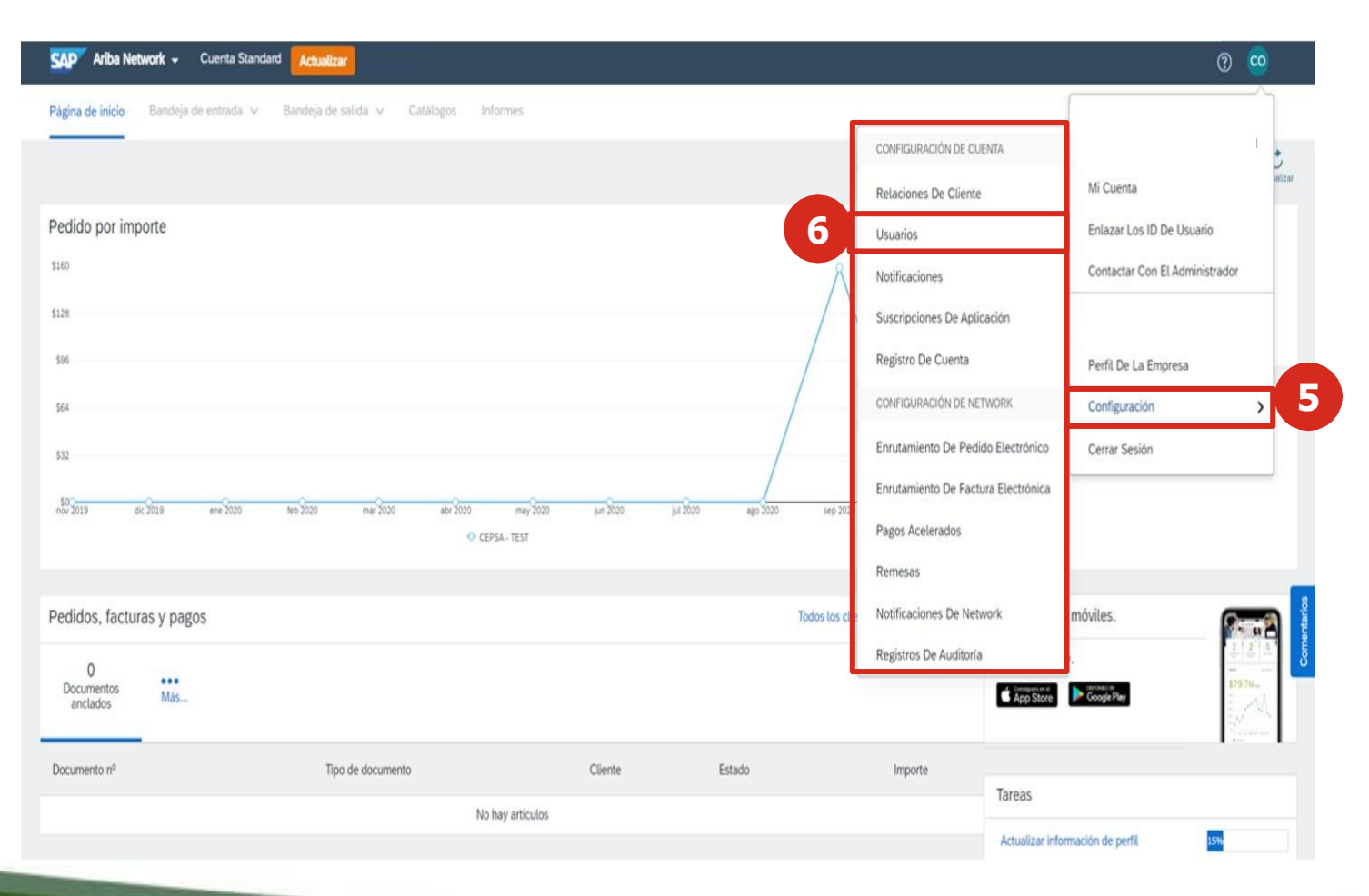

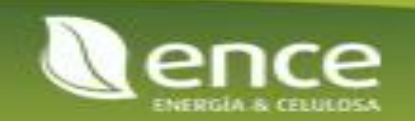

Para configurar los usuarios de la plataforma y sus funciones debes realizar los siguientes pasos:

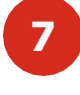

Desde la opción de **Gestionar funciones** puedes configurar las funciones existentes dentro de la plataforma, permitiendo crear nuevas funciones o editando funciones ya existentes en la plataforma, permitiendo asignar usuarios a estas.

Hay una función que no se puede editar, la función del administrador.

Puedes seleccionar una función y visualizar qué permisos tiene actualmente y qué usuarios tiene asignados.

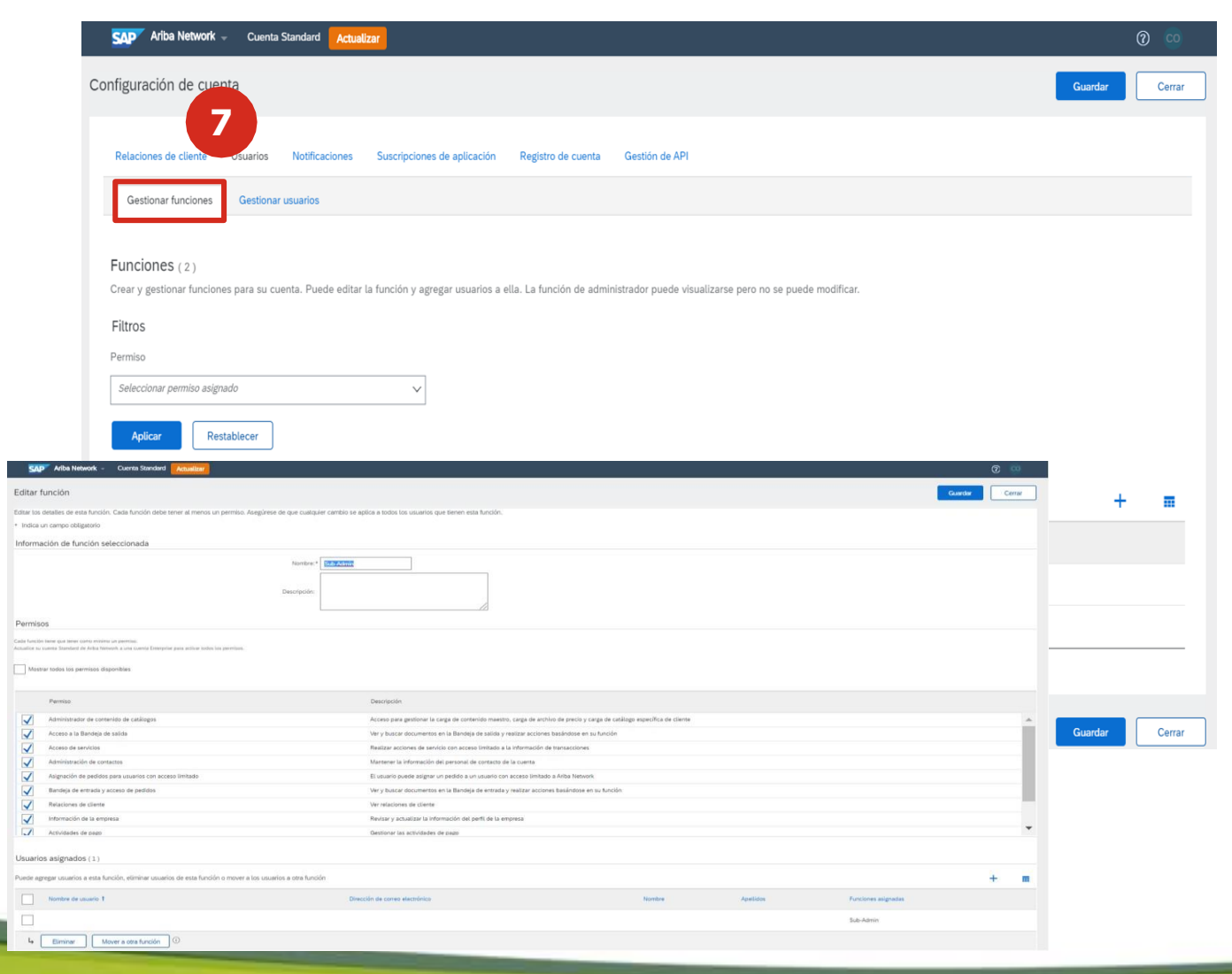

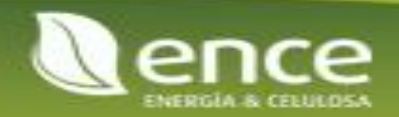

Para configurar los usuarios de la plataforma y sus funciones debes realizar los siguientes pasos:

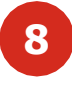

Desde la opción de **Gestionar usuarios** puedes configurar las personas de la compañía que tienen acceso a la plataforma, pudiendo añadir nuevos usuarios a la plataforma o realizar modificaciones sobre los usuarios existentes en la plataforma actualmente.

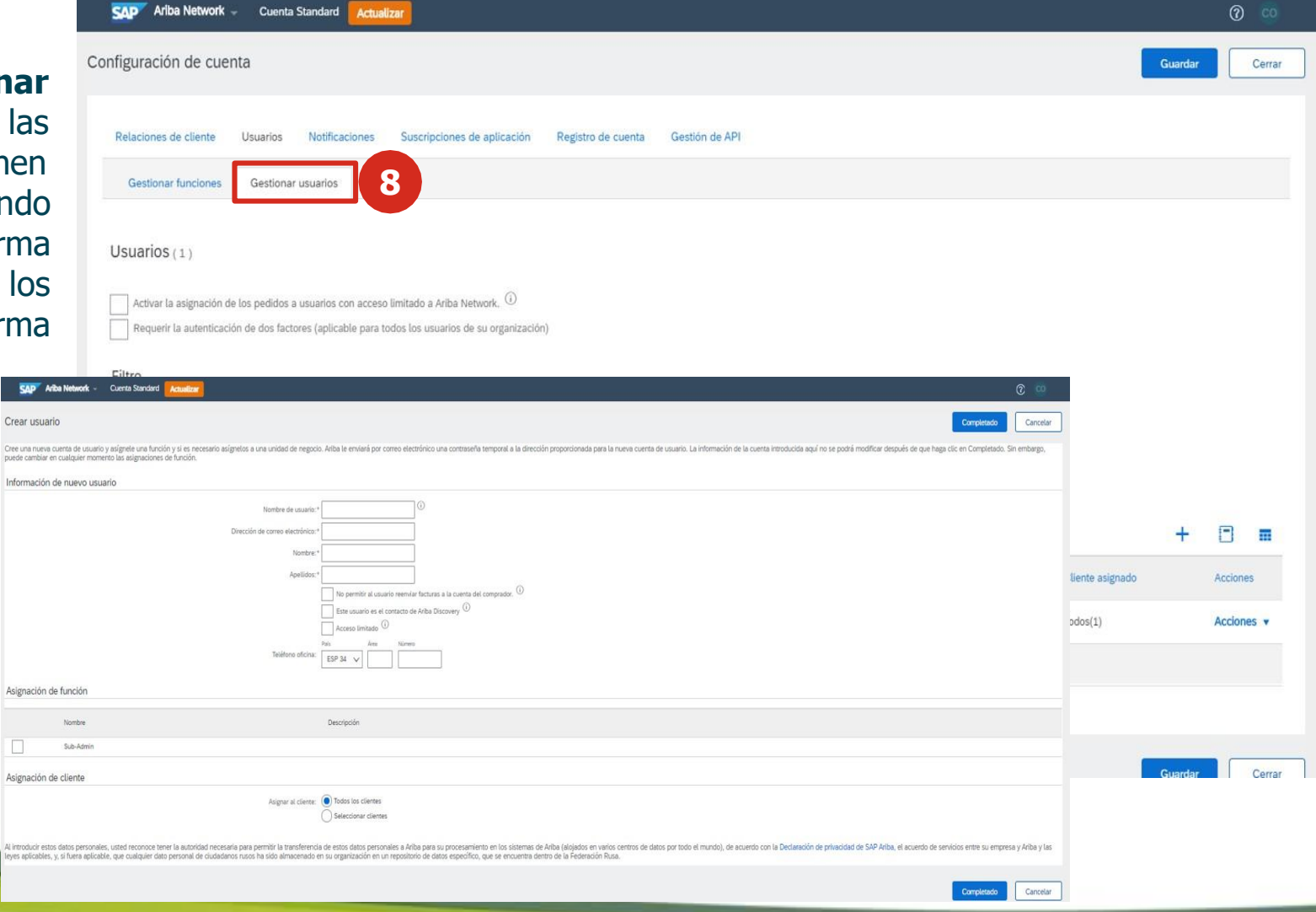

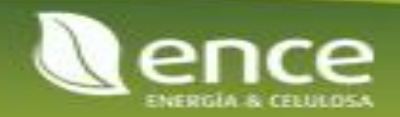

### Control de notificaciones

En la plataforma puedes configurar las notificaciones que deseas recibir de las transacciones, servicios, fallos, entre otros

mensajes que desees o no recibir.

Desde la opción **Notificaciones**, puedes seleccionar aquellas de tu interés en las secciones General, Network, Discovery, Sourcing y Contracts. En caso de no querer recibirlas solo tienes que dejar la opción sin seleccionar. En las direcciones de correo electrónico, puedes seleccionar las direcciones (hasta 3) de los usuarios registrados en la plataforma.

| Ariba Network - Cuenta Standard Actualizar                                                                                                    |                                     | 0 😋                            |
|----------------------------------------------------------------------------------------------------|-------------------------------------|--------------------------------|
| Página de inicio Bandeja de entrada 🗸 Bandeja de salida 🗸 Catálogos Informes                                                                                                    |                                     |                                |
|                                                                                                    | CONFIGURACIÓN DE CUENTA             |                                |
|                                                                                                    | Relaciones De Cliente               | Mi Cuenta                      |
| Pedido por importe                                                                                                    | Usuarios                            | Enlazar Los ID De Usuario      |
| 512K                                                                                                    | Notificaciones                      | Contactar Con El Administrador |
| 59.5K                                                                                                    | Suscripciones De Aplicación         |                                |
| \$7.2K                                                                                                    | Registro De Cuenta                  | Perfil De La Empresa           |
| \$4.8K                                                                                                    | CONFIGURACIÓN DE NETWORK            | Configuración                  |
| 52.4K                                                                                                    | Enrutamiento De Pedido Electrónico  | Cerrar Sesión                  |
| \$07 C C | Enrutamiento De Factura Electrónica |                                |
| nör 2019 dic 2019 ene 2020 teb 2020 mar 2020 abr 2020 mar 2020 jul 2020 jul 2020 ago 2020 sep 2020 © CEPSA - TEST                                                                                                    | Pagos Acelerados                    |                                |
|                                                                                                    | Remesas                             |                                |
| Pedidos, facturas y pagos Todos los clie                                                                                                    | Notificaciones De Network           | móviles.                       |
|                                                                                                    | Registros De Auditoria              | 2 2                            |

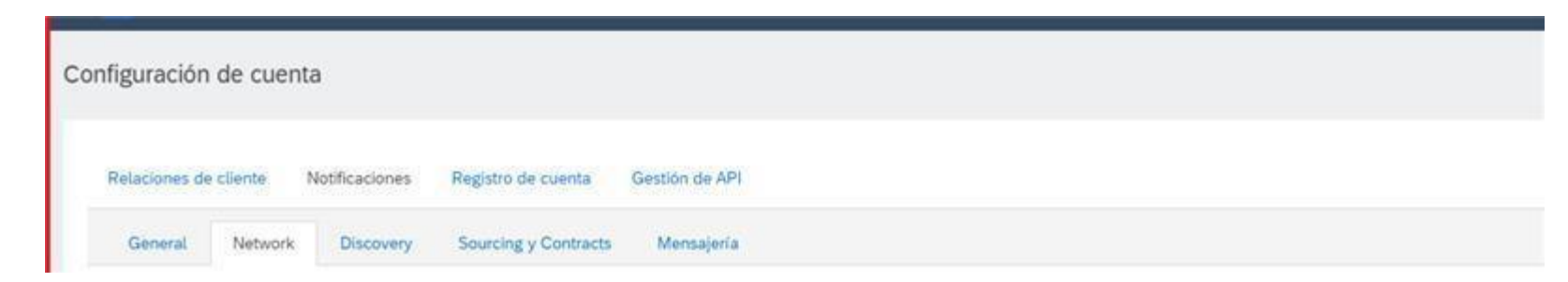

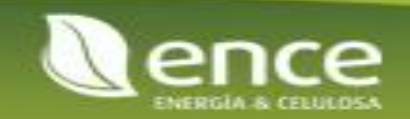

### Control de notificaciones

En la plataforma puedes configurar las notificaciones que deseas recibir de las transacciones, servicios, fallos, entre otros mensajes que desees o no recibir.

Como indica en la imagen, se pueden agregar en cada campo hasta 3 direcciones de correo electrónico separadas por una coma

|                                                                                                    | PRUER .                                                                                                    | 0 💷                                                                                                    |
|----------------------------------------------------------------------------------------------------|----------------------------------------------------------------------------------------------------|----------------------------------------------------------------------------------------------------|
| nfiguración de cuenta                                                                                                    |                                                                                                    | Guardar                                                                                                    |
| Relaciones de cliente Notificaciones Registro de                                                                                                    | cuenta Gestión de API                                                                                                    |                                                                                                    |
| General Network Discovery Sourcing y                                                                                                    | Contracts Mensajeria                                                                                                    |                                                                                                    |
| Escriba hasta tres direcciones de correo electrónico separad<br>necesarios.<br>El idioma preferido, que está configurado por el administrad<br>Relación | las por comas en cada campo. Antes de agregar las direcciones de correo electrónico para enviar notificaciones, asegúrese de o<br>or de cuenta, controla el idioma utilizado en estas notificaciones.                                                                                                    | que tiene todos los consentimientos de usuario que sean                                                                                                    |
|                                                                                                    |                                                                                                    |                                                                                                    |
| Tpo                                                                                                    | Enviar notificaciones cuando                                                                                                    | Direcciones de correo electrónico de destino (necesaria una)                                                                                                    |
| Tipo<br>Cliente                                                                                                    | Enviar notificaciones cuando<br>Enviar notificación cuando una organización de compra cree una relación comercial con mi empresa y cuando esa<br>organización de compra publique una nueva plantilla de factura o de hoja de entrada de servicios CSV.                                                                                                    | Direcciones de comeo electrónico de destino (necesaria una)                                                                                                    |
| Tipo<br>Cliénte<br>Cambio de los regulsitos del cliente                                                                                                 | Envier notificaciones cuando Envier notificación cuando una organización de compra cree una relación comercial con mi empresa y cuando esa organización de compra publique una nueva plamitila de factura o de hoja de entrada de servicios CSV.  Envier una notificación cuando un cliente ha compartido o actualizado datos maestros o requistos de negocio en mi portal de información de proveedor.                                                                                             | Direcciones de comeo electrónico de destino (necesaria una)           a         ásuario2@accenture.com. usuario2@acce           .         usuario2@accenture.com. usuario2@acce |
| Tipo<br>Cliente<br>Cambio de los requisitos del cliente<br>Solicitudes de relación comercial                                                            | Enviar notificaciónes cuando  Enviar notificación cuando una organización de compra cree una relación comercial con mi empresa y cuando esa organización de compra publique una nueva plantitla de factura o de hoja de entrada de serviciós CSV.  Enviar una notificación cuando un cliente ha compartido o actualizado datos maestros o requisitos de negocio en mi portal de información de próxeedor.  Enviar una notificación cuando un cliente responde a mi solicitud de relación comercial. | Direcciones de comeo electrónico de destino (necesaria una)                                                                                                    |

Otras notificaciones

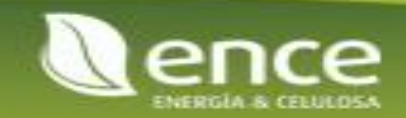

### Enrutamiento y estados de pedidos y facturas

En la plataforma puedes configurar el enrutamiento de los pedidos y facturas permitiendo así que dichos documentos puedan ser recibidos y procesados por los usuarios previamente registrados con los roles para cada caso.

Desde las opciones de **Enrutamiento de pedido** electrónico y Enrutamiento de factura electrónica puedes configurar diferentes opciones de recepción de pedidos y envío de facturas y los correos electrónicos (<u>hasta 5</u> <u>correos, separados por coma</u>) de aquellos usuarios que, al estar registrados en la plataforma, pueden recibir, procesar y enviar estos documentos electrónicamente.

Enrutamiento de factura electrónica

Método de enrutamient

Enviar notificaciones cuando

En línea 🗸

En línea

Liquidació

Enviar una notificación cuando las facturas no puedan entregarse o sean rechazadas

Enviar una notificación cuando se cree una factura de forma automática en representación de su empresa

Enviar una notificación cuando los estados de factura cambien

gos acelerados

SAP Ariba Network - Cuenta Standard Actualiza

General Facturación y conservación en archivo de impuesto

Configuración de Network

Enrutamiento de pedido e

Forma de envío

Tipo de documento

Facturas de cliente

Notificaciones

Fallo de factura

Cambio de estado de factura

Factura creada automáticamente

Facturas

Capacidades y preferencias

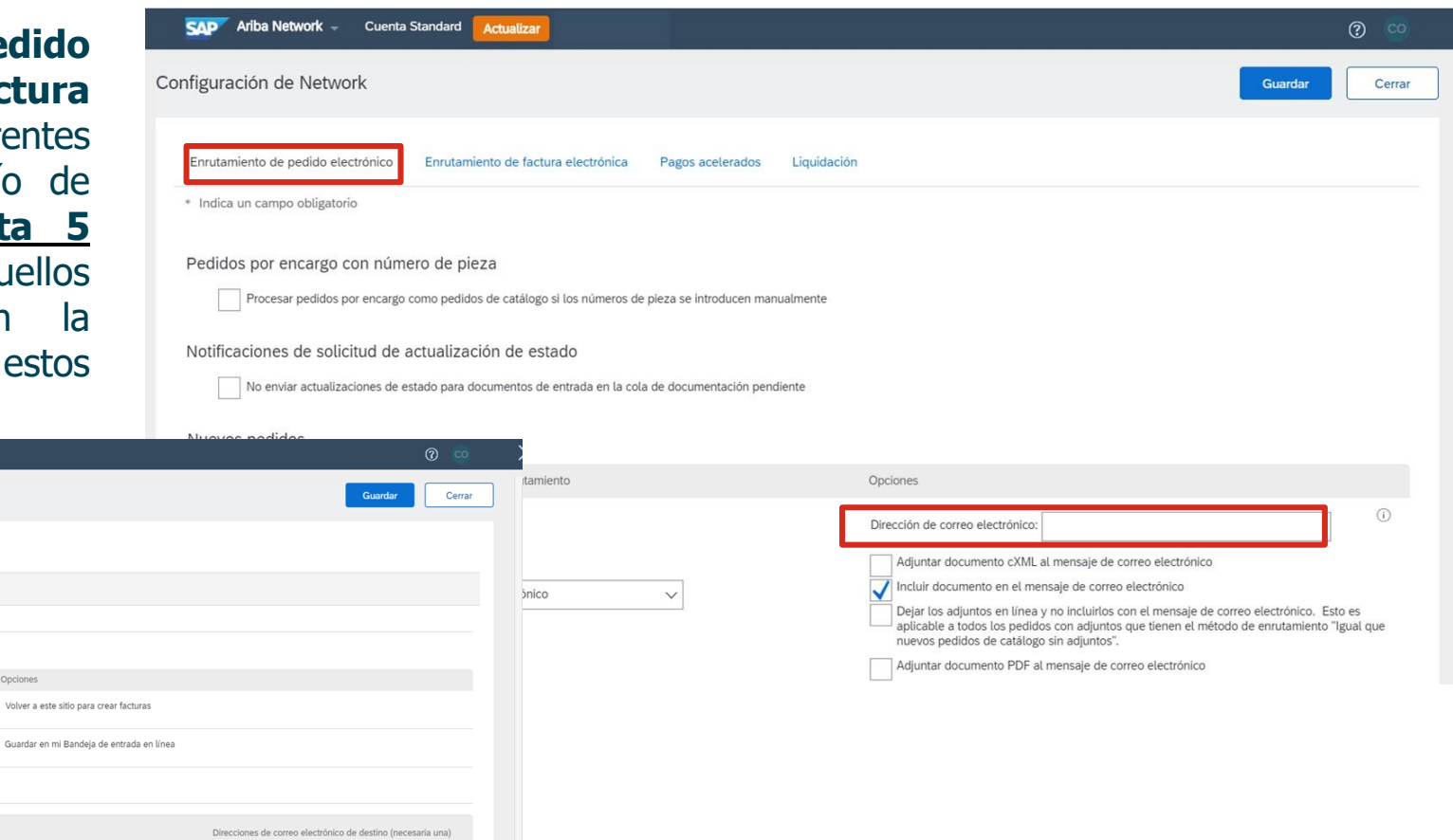

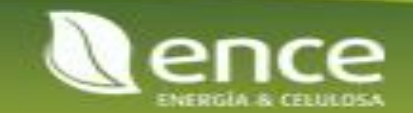

# Muchas gracias...

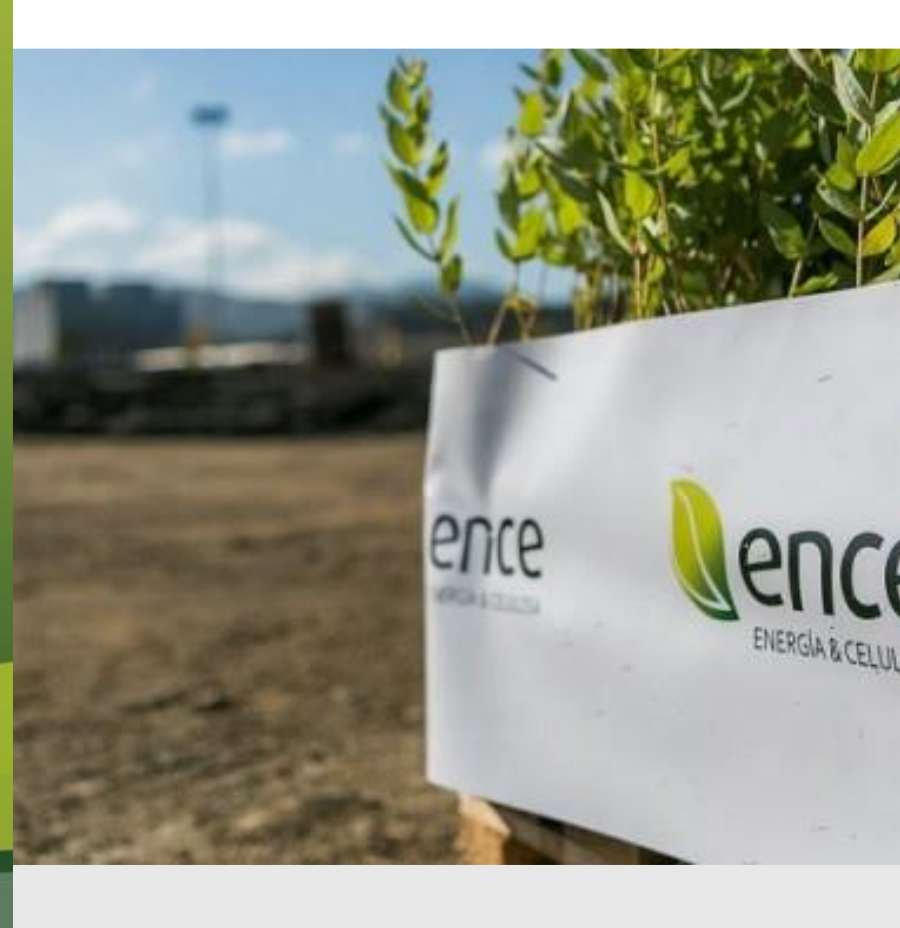

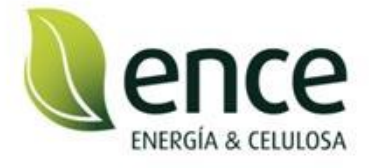

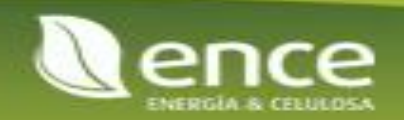